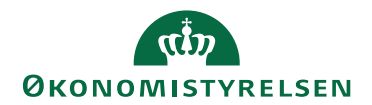

## Miniguide: Slå notifikationer til og fra

August 2024

## Statens Digitale Indkøb I Slå notifikationer til og fra

Rolle: Alle roller

Se eventuelt rolleoversigten på Økonomistyrelsens hjemmeside.

Denne guide hjælper dig til, hvordan du vælger hvilke notifikationer, du ønsker at modtage i din e-mail.

Bemærk, at du vil modtage en daglig mail med notifikation om hvilke sager, du har liggende til behandling, uanset om du slår alle de synlige notifikationstyper fra.

| *Bemærk at illustrationer kan indeholde data/opsætning, der kan afvige fra din |
|--------------------------------------------------------------------------------|
| institutions. For eksempel angående kontering.                                 |

| Handling                                    | Forklaring                                                                                                    | Illustration          |
|---------------------------------------------|----------------------------------------------------------------------------------------------------|-----------------------|
| Klik på bruger-<br>ikonet                   | Når du logger ind vil du blive<br>mødt af dit DASHBOARD. Oppe<br>i højre side vil du se nogle genvejs-<br>taster. Tryk på ikonet for din bru-<br>ger. |                       |
| Redigér profil                              | Klik på <b>Rediger min profil</b> i den<br>menu, der åbnes til højre på skær-<br>men.                                                                 | 🎝 Rediger min profil  |
| Gå ind under e-<br>mail notifikatio-<br>ner | Klik på fanen <b>E-mail notifikatio-</b><br>ner                                                                                                    | E-mail notifikationer |

| Handling                                  | Forklaring                                                                                                    | Illustration                                                                                                    |
|-------------------------------------------|----------------------------------------------------------------------------------------------------|----------------------------------------------------------------------------------------------------|
| Gå ind under<br>Rediger                   | Klik på <b>Redigér</b> øverst til højre på<br>skærmen.                                                                                                    | Rediger                                                                                                    |
| Markér i ønsket<br>notifikations-<br>type | <ul> <li>Markér i den ønskede notifikationstype for at få notifikationer tilsendt på din e-mail for det valgte emne.</li> <li>Når fluebenet er synligt i markeringsfeltet, vil du modtage notifikationerne i din mail.</li> <li>Hvis du ikke sætter et flueben, vil du ikke modtage notifikationer af den givne type.</li> <li>Bemærk, at du vil modtage en daglig mail med notifikation om hvilke sager, du har liggende til behandling, uanset om du slår alle de synlige notifikationstyper fra.</li> </ul> | Attivitet opdateret         Modtag en e-mail notifikation når en aktivitet opdateres         Attivitet opdateret         Modtag en e-mail notifikation når en aktivitet opdateres |

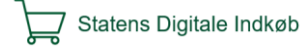